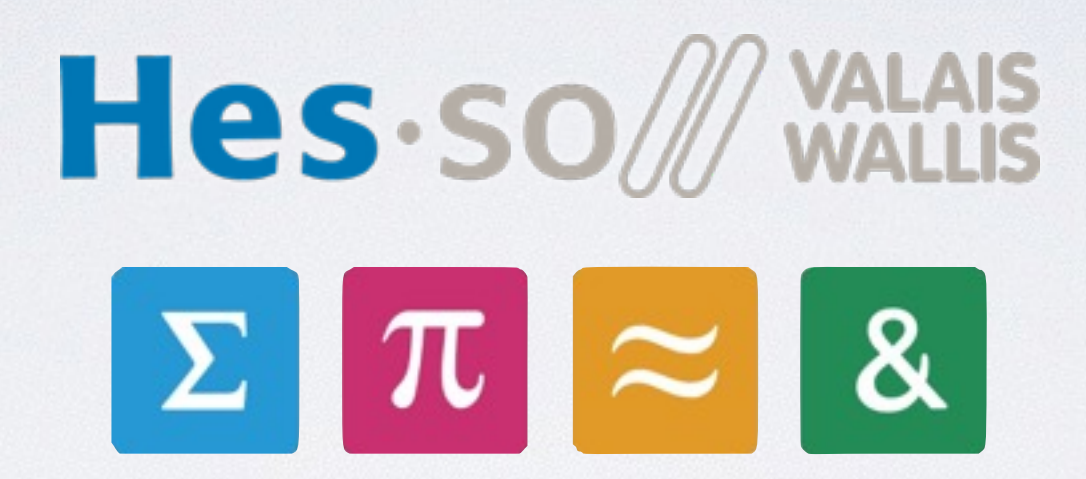

# Kart Programming

Pierre Roduit | François Corthay Christopher Metrailler | Oliver Gubler | Michael Clausen

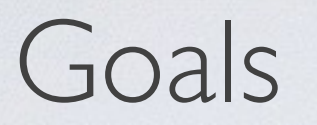

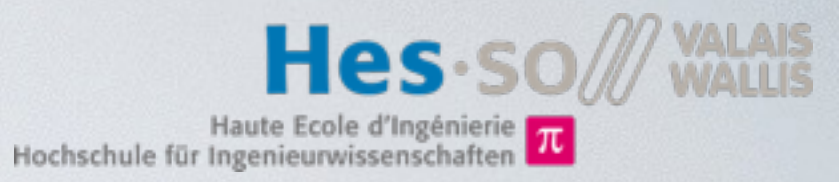

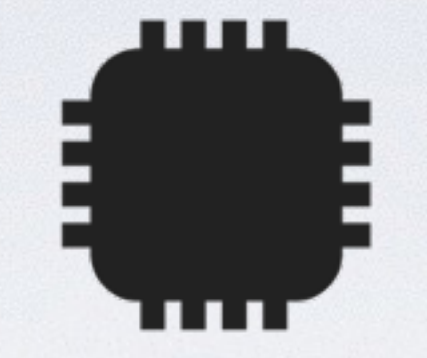

### Use basic elements seen in ELN course.

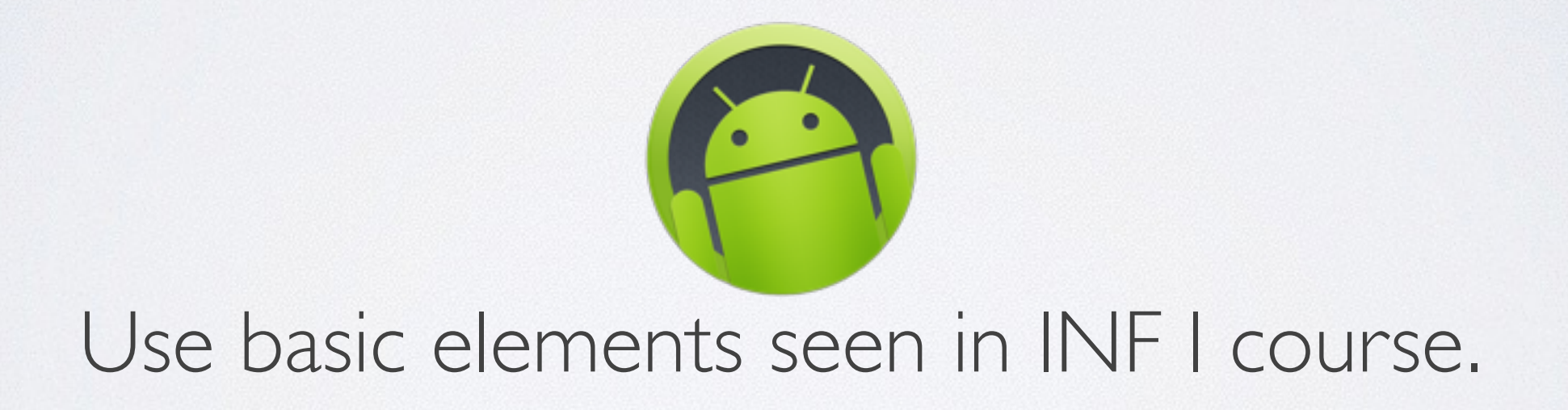

## Goals

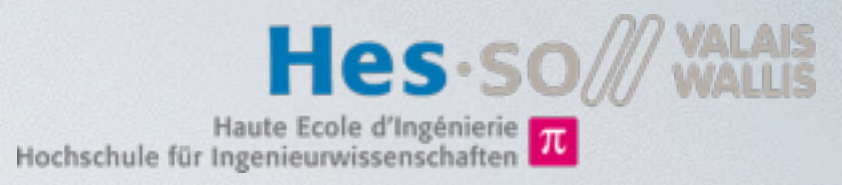

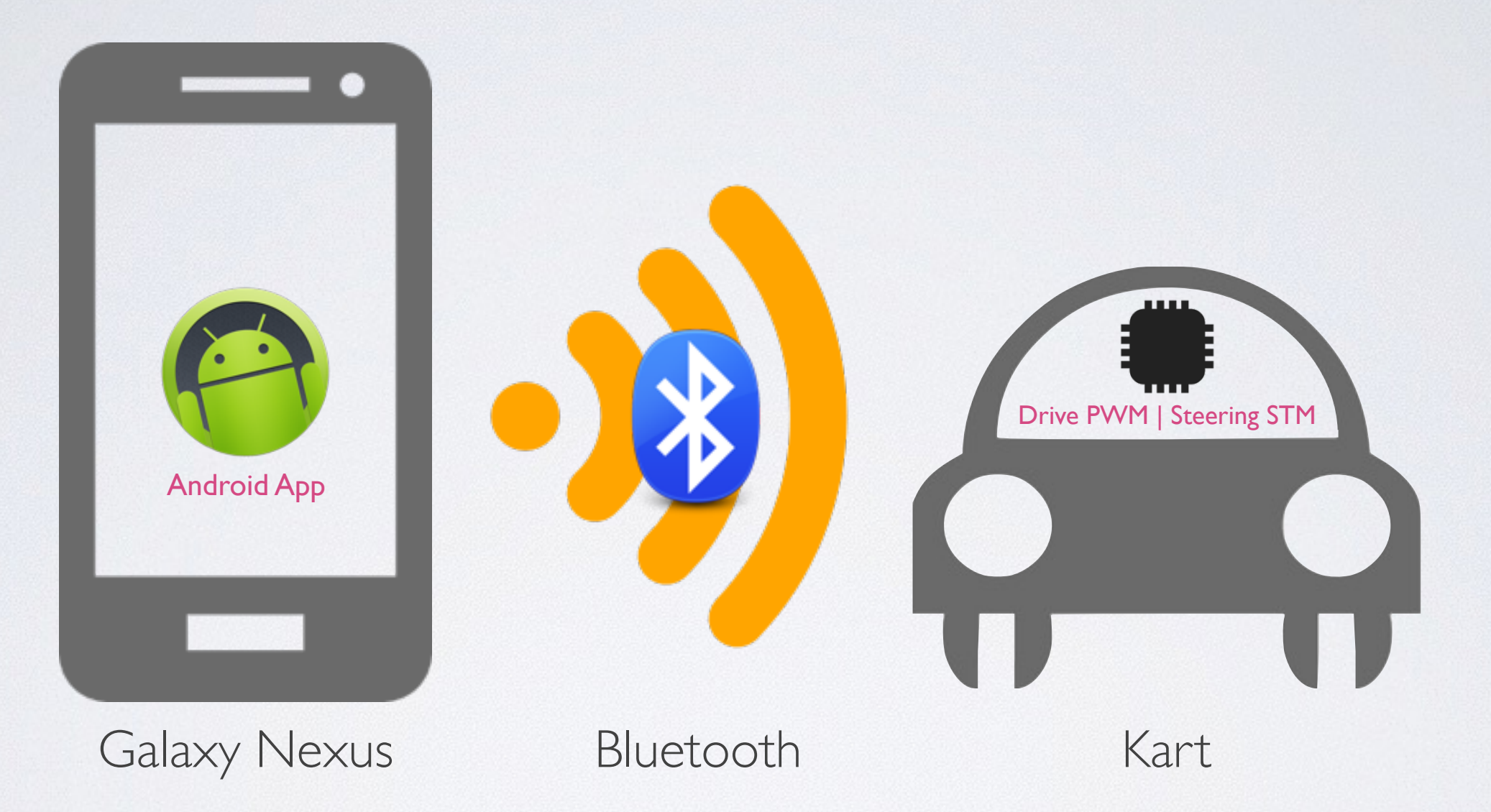

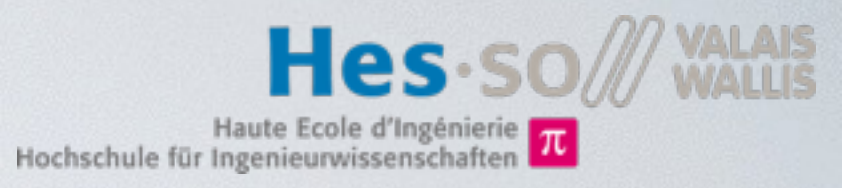

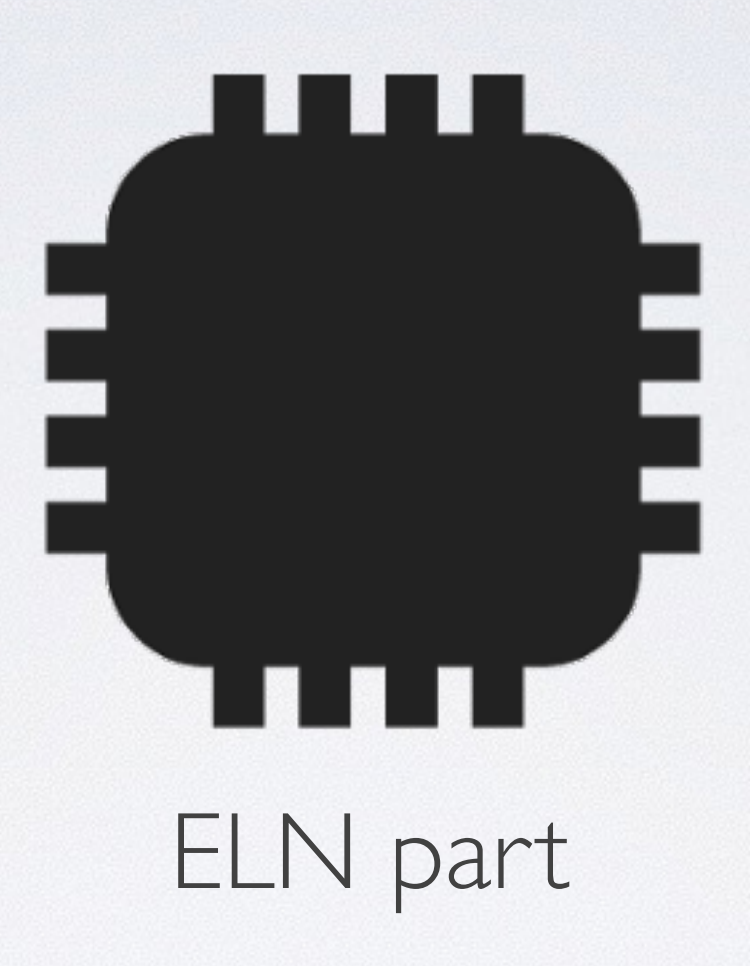

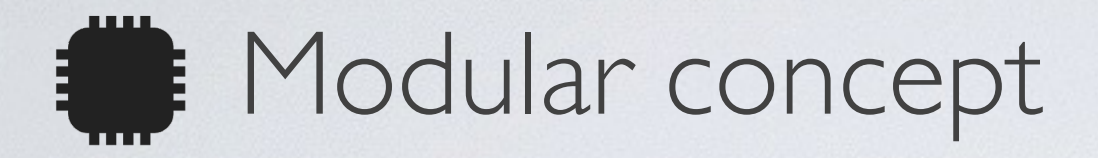

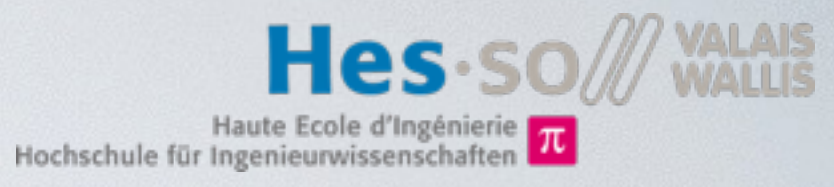

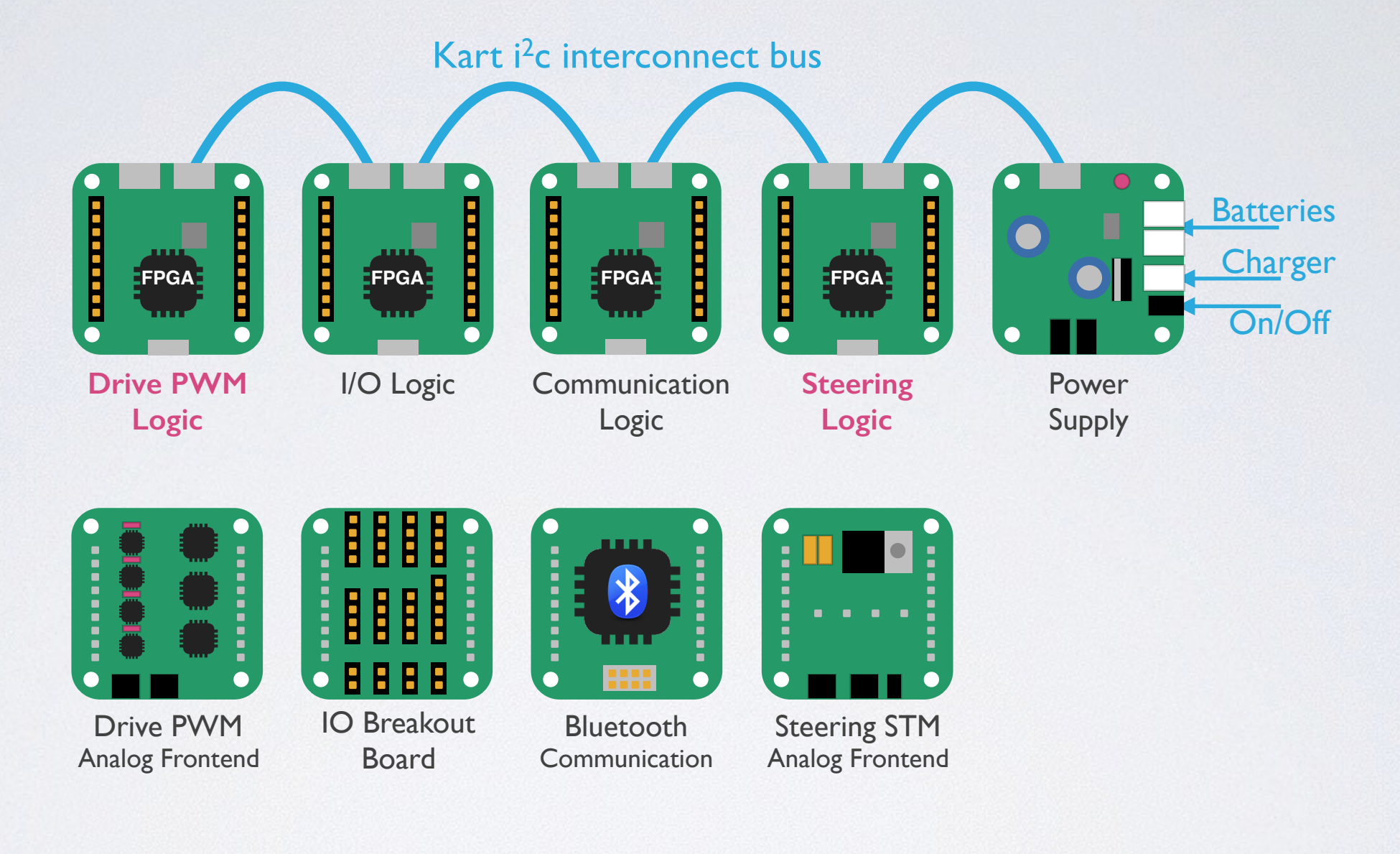

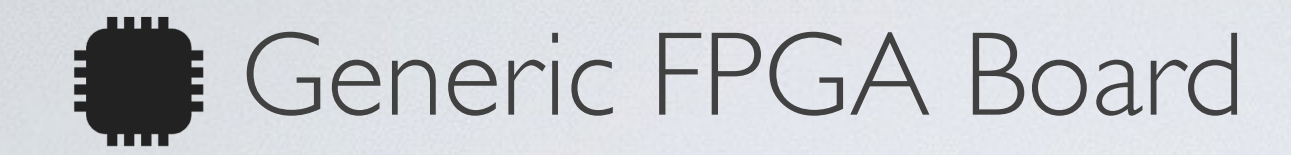

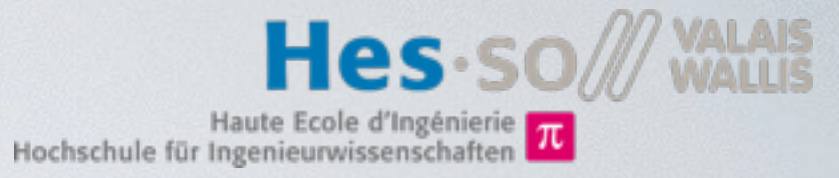

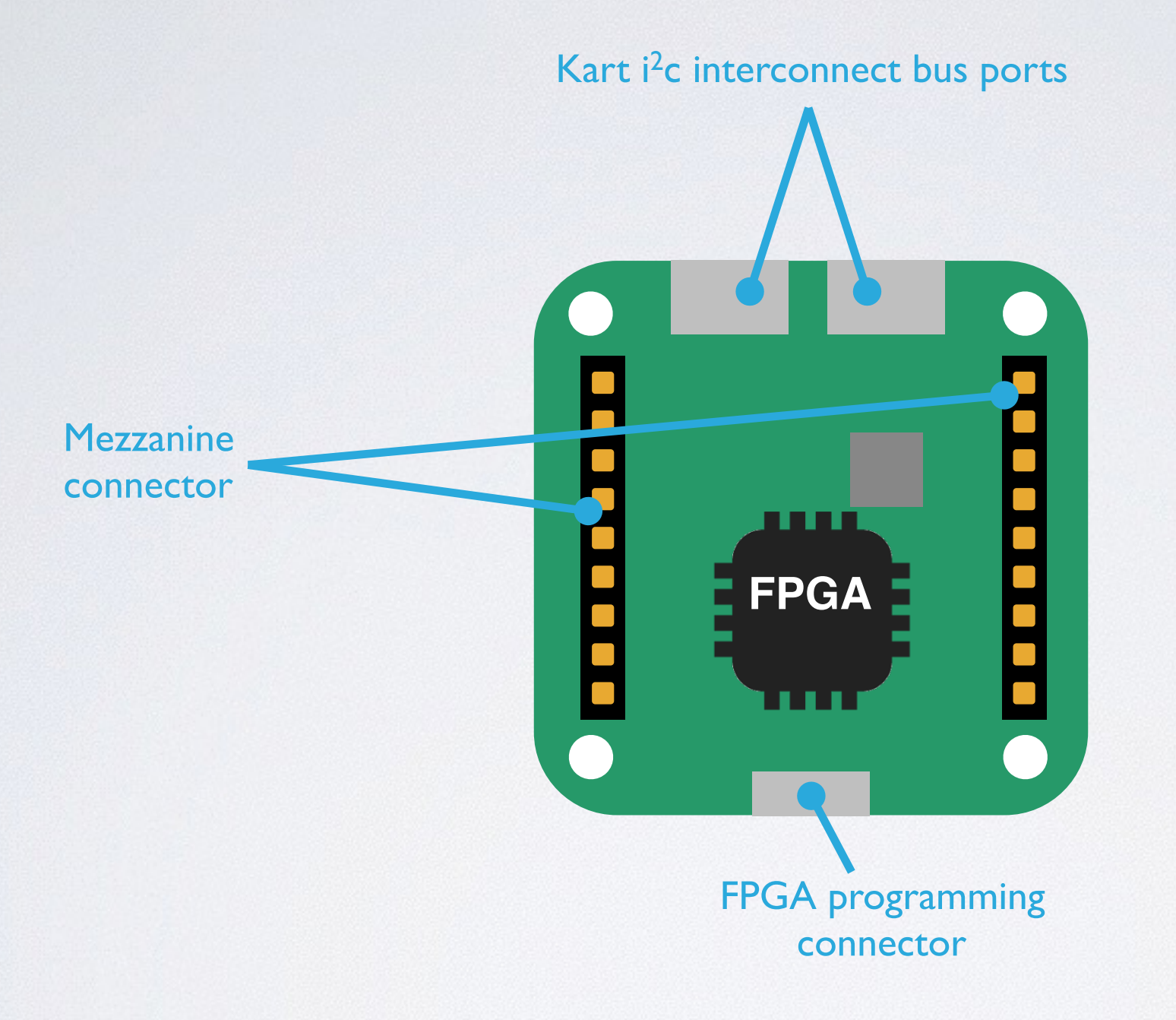

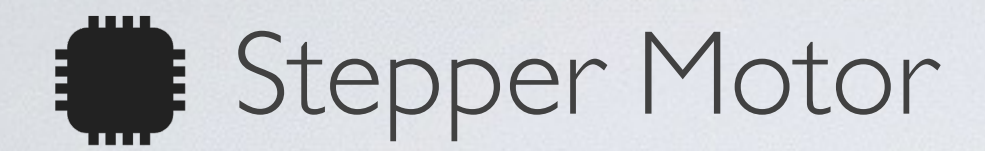

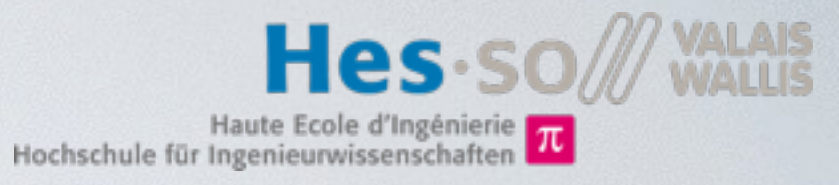

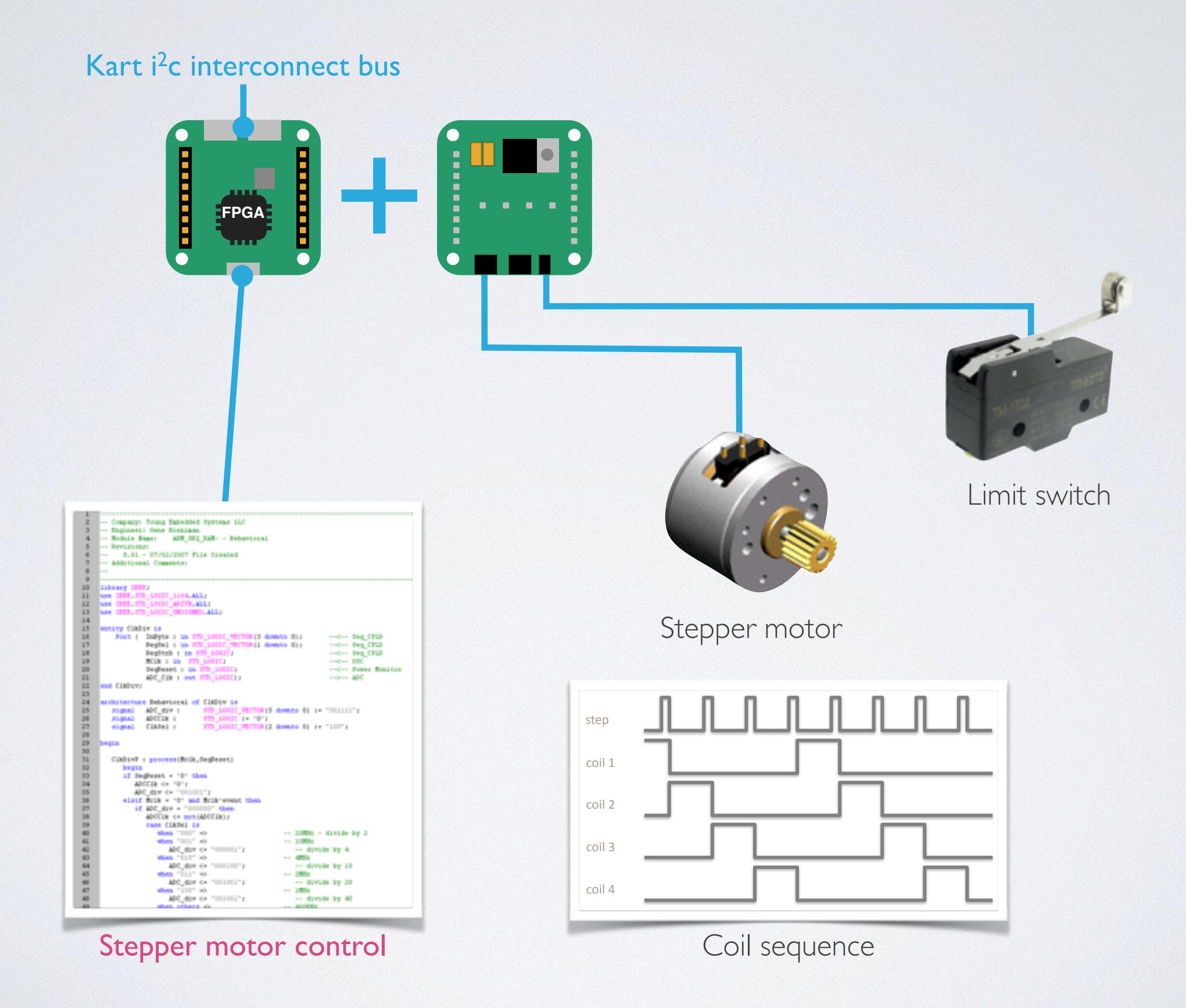

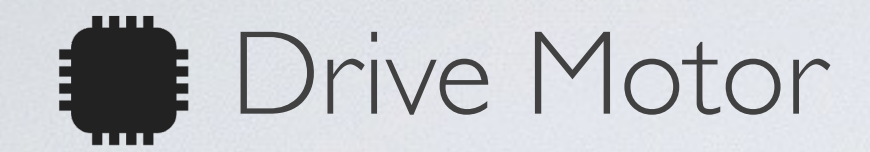

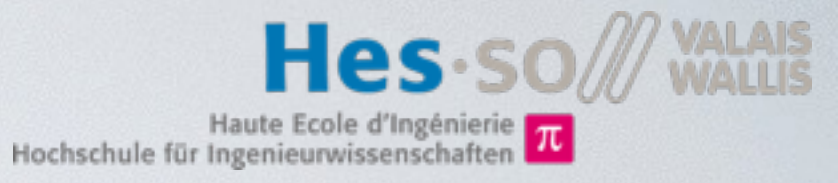

Kart i<sup>2</sup>c interconnect bus

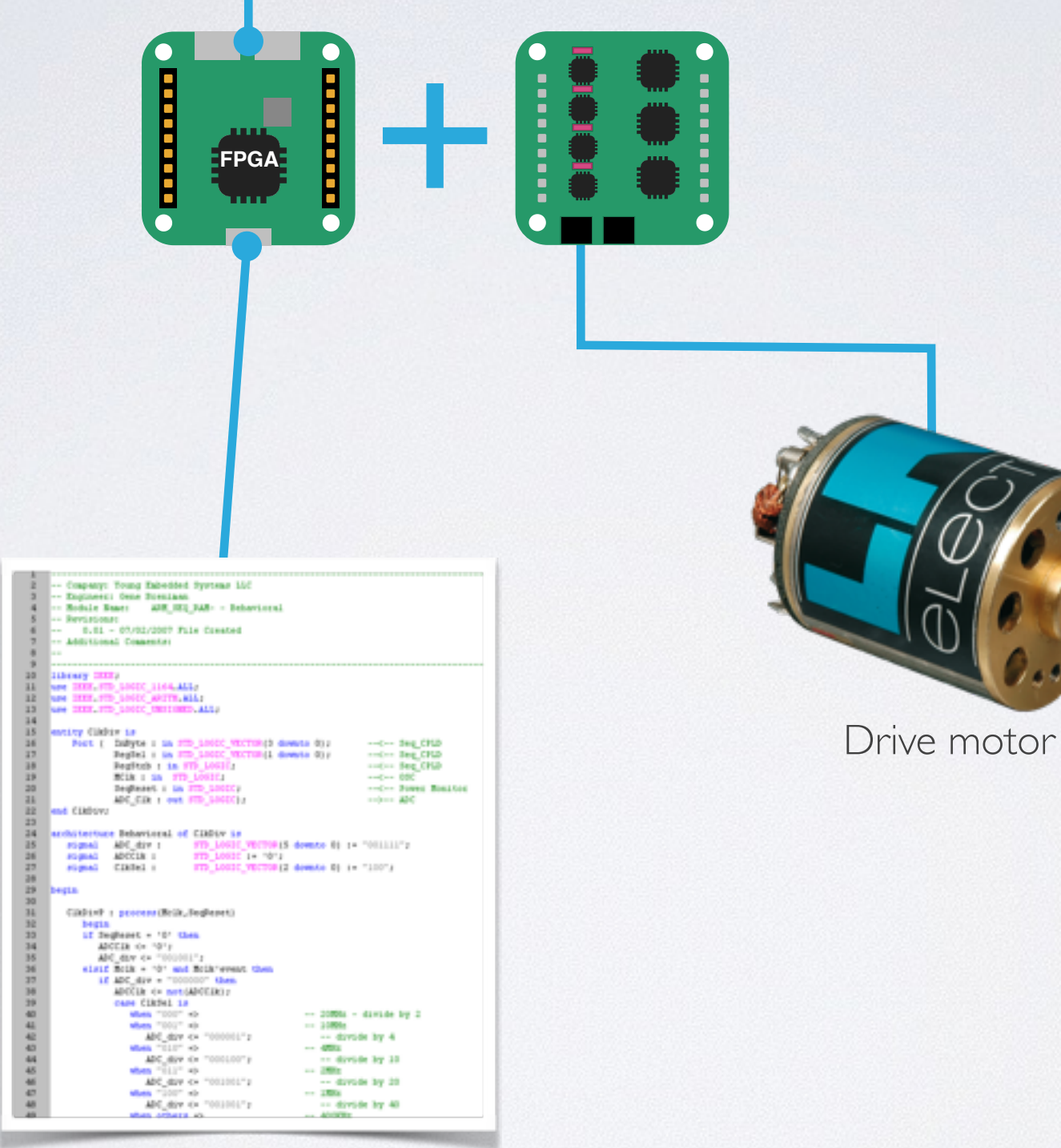

Drive PWM control

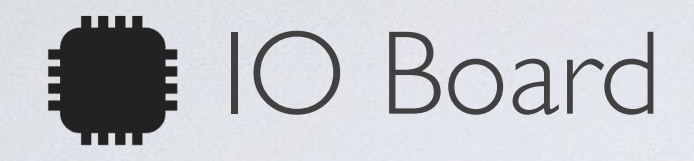

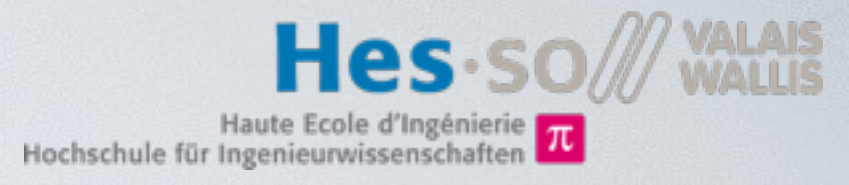

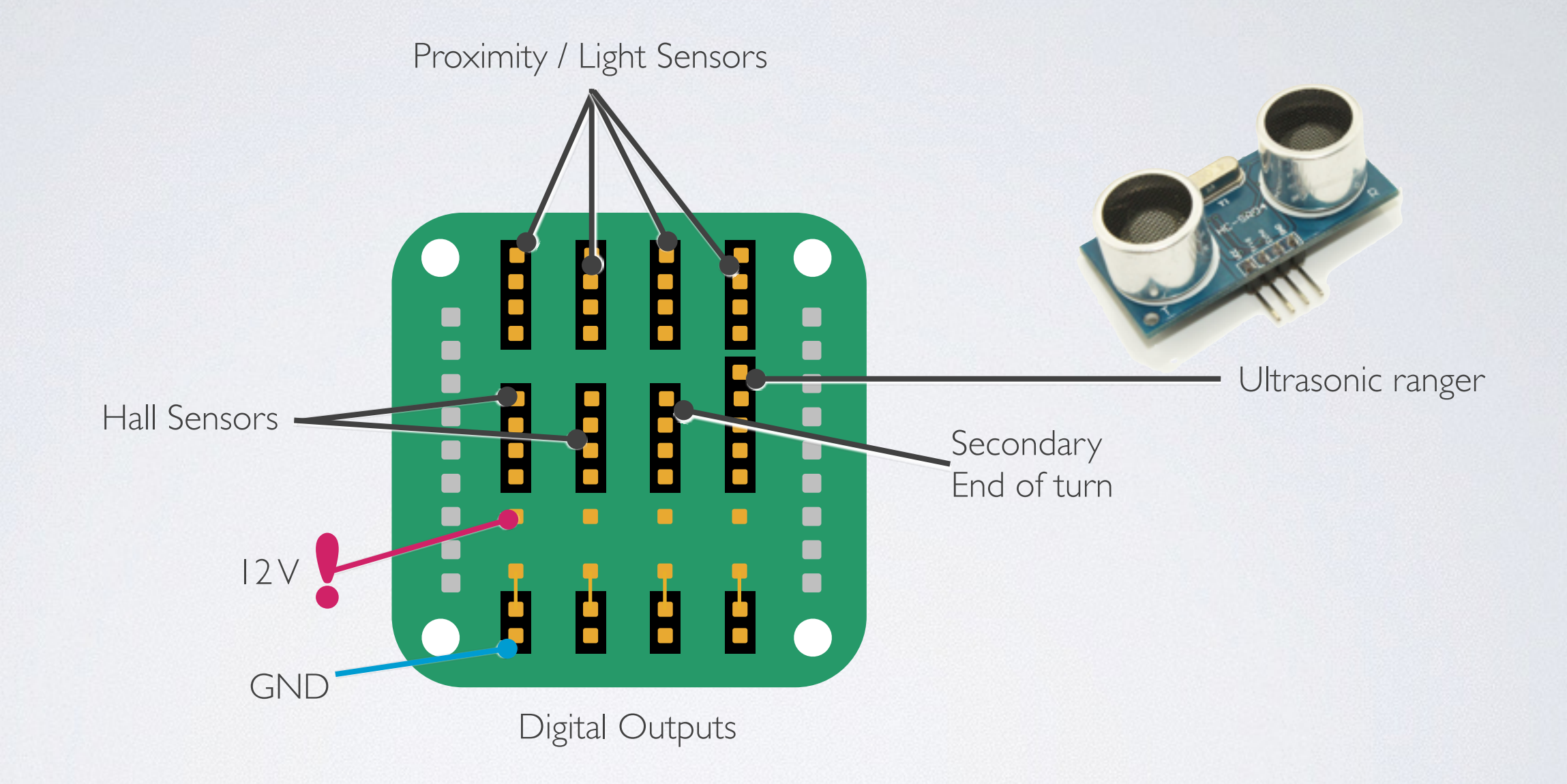

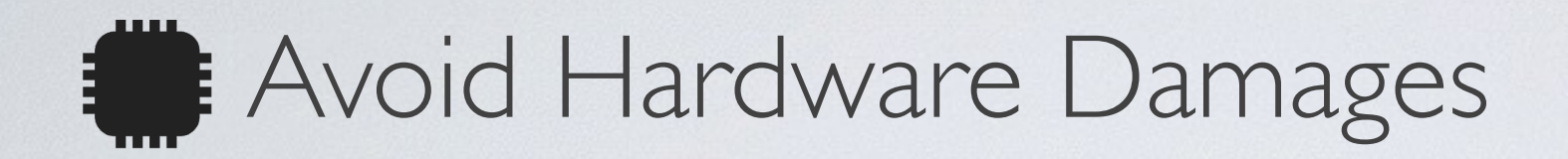

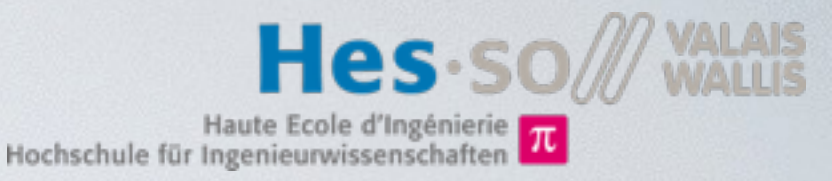

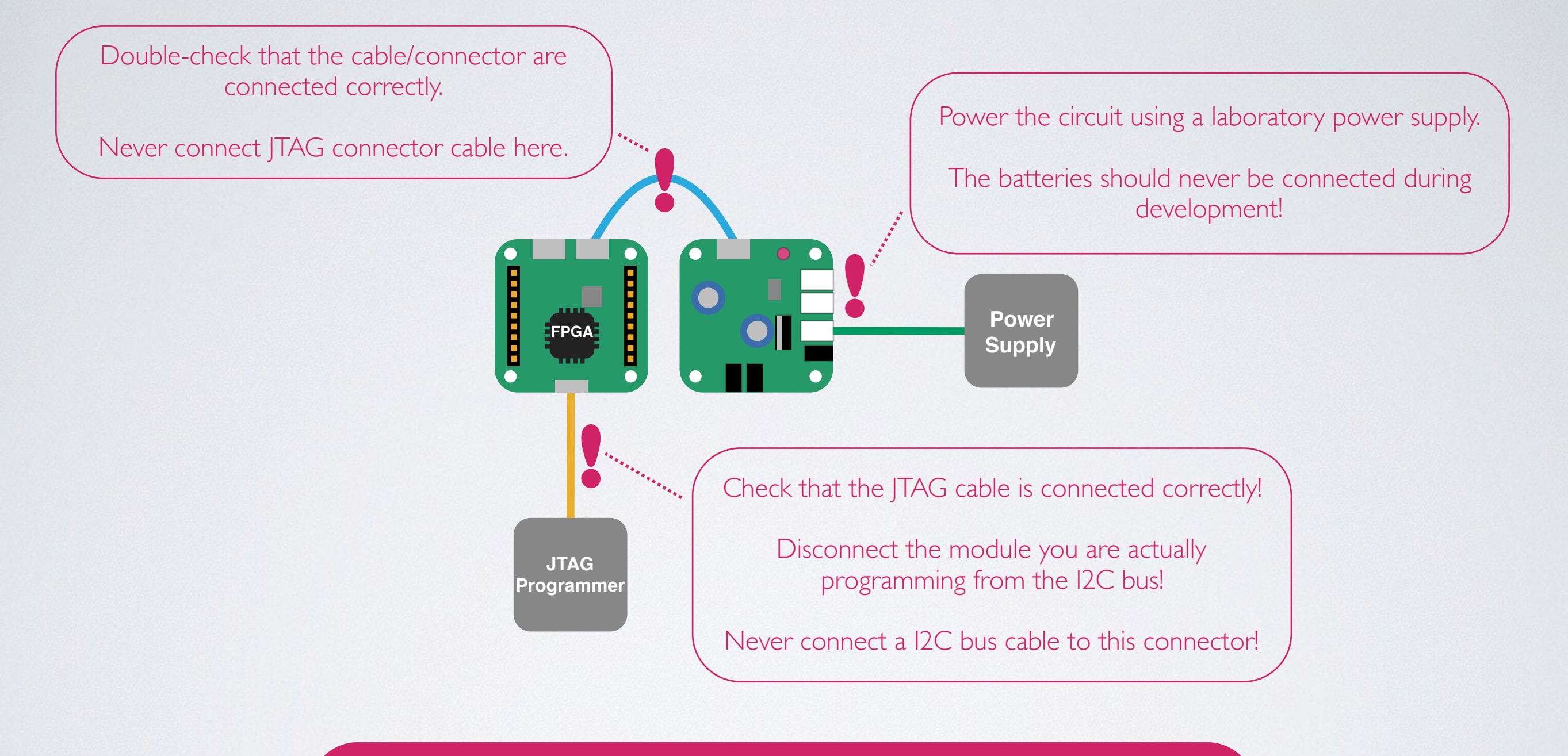

If you connect something wrong, the FPGA might be **damaged**.

The costs to change a FPGA are about **50 SFr**.

You will be charged for the reparation if you did not follow this guidelines!

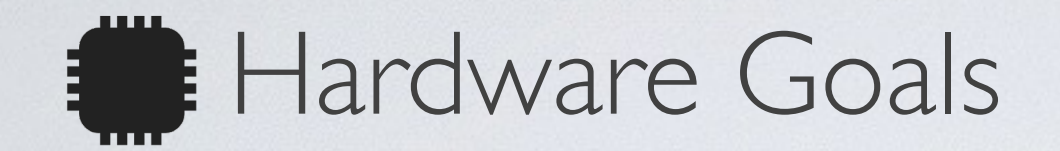

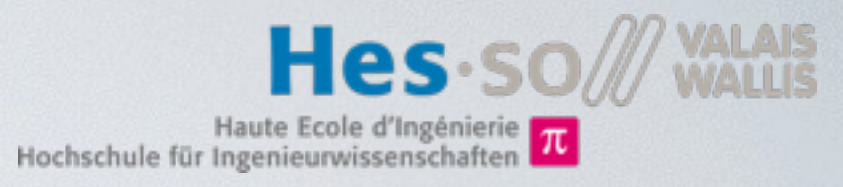

- Control block for DC motor
  - Pulse Width Modulation (PWM) generator
- Control block for stepper motor
  - 4 Coil forward/backward sequence generator
- Various sensors and actuators
- Anti-collision emergency stop
  - IR distance sensors

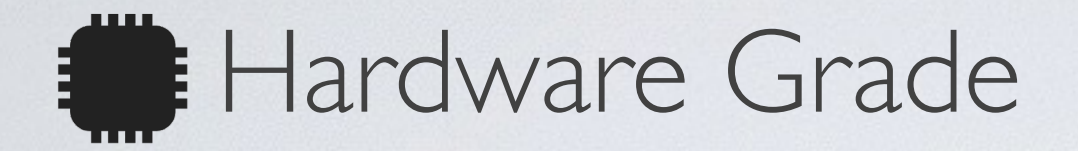

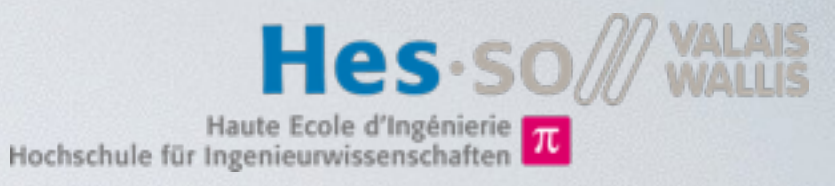

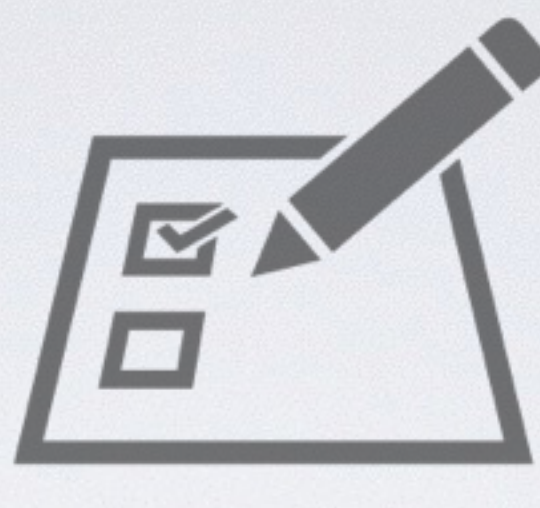

Presentation of blocks and simulation results during morning of the last day

#### All mandatory features

Direction Stepper control Speed PWM control Hall sensor counter

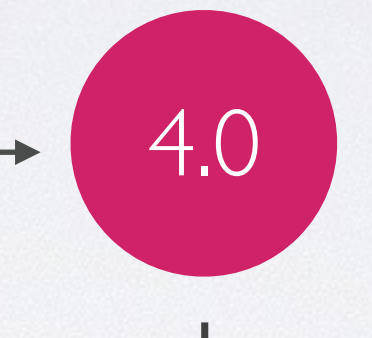

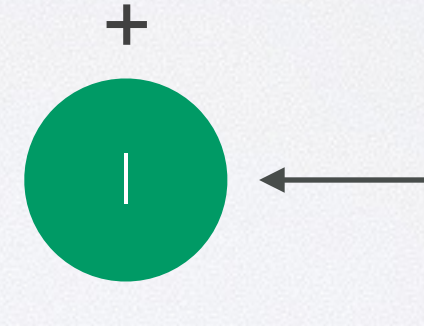

Grade

#### Per optional feature

Ultrasound sensor Emergency Stop (Proximity sensor) Other improvements

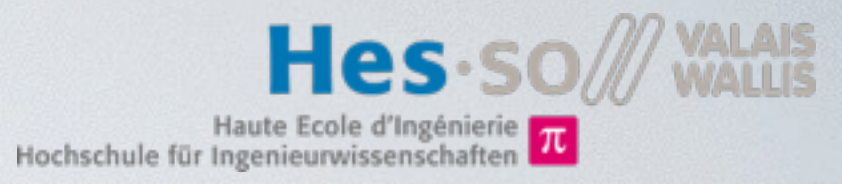

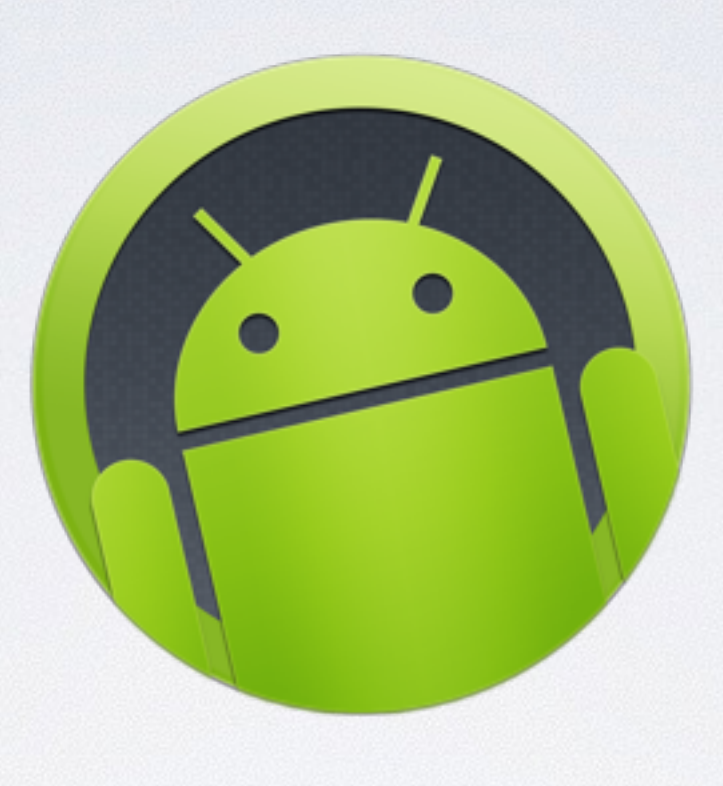

INF part

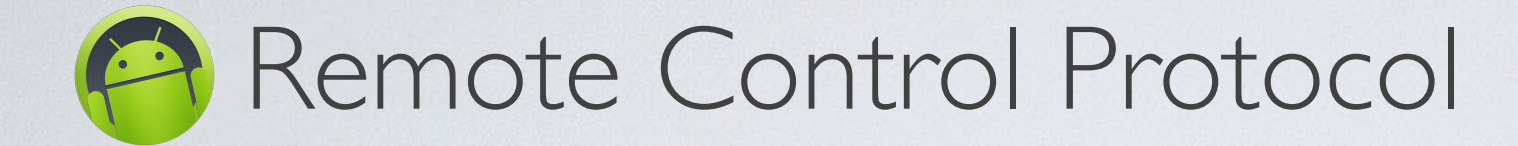

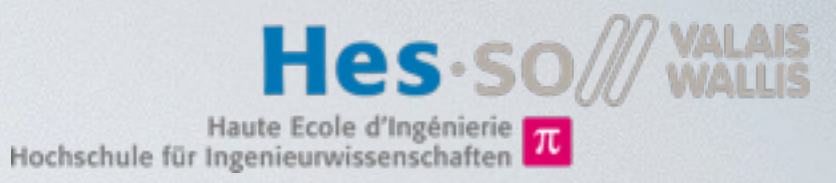

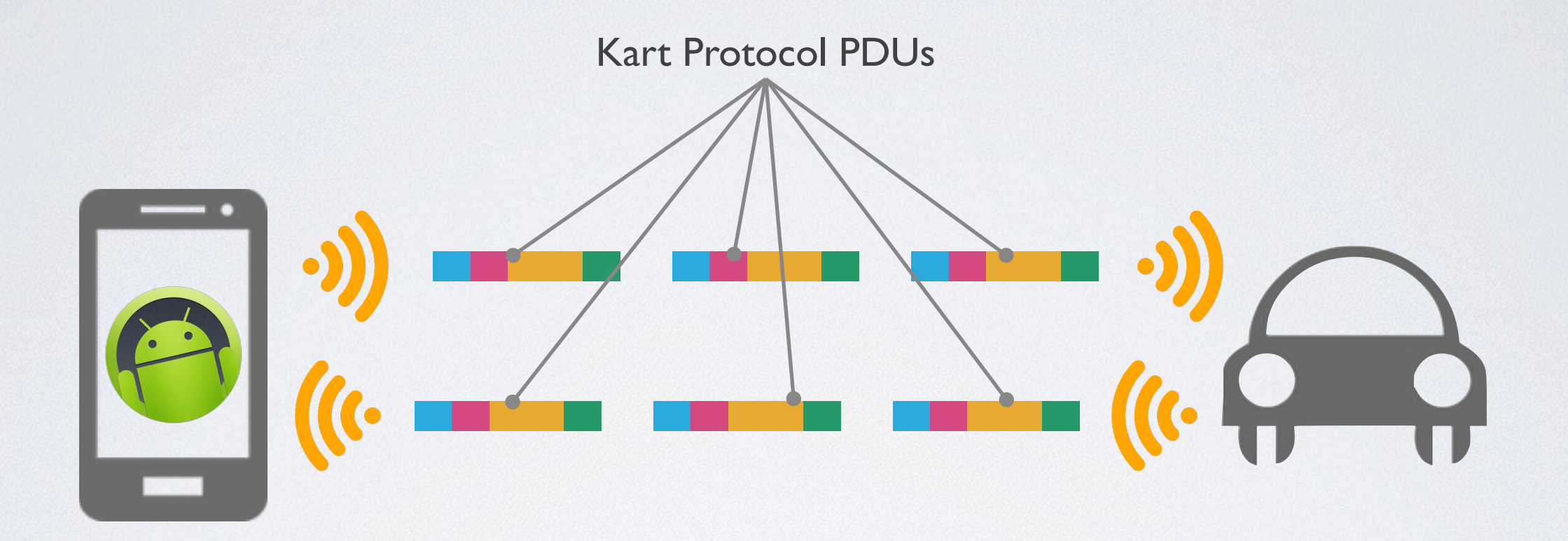

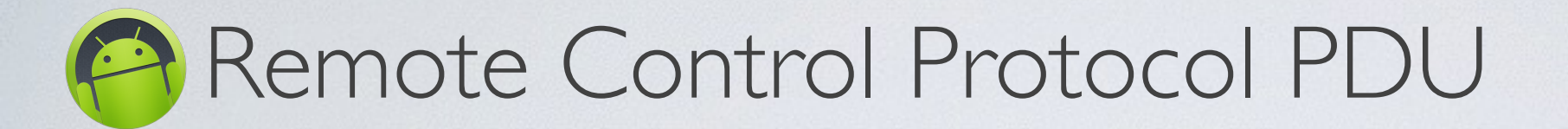

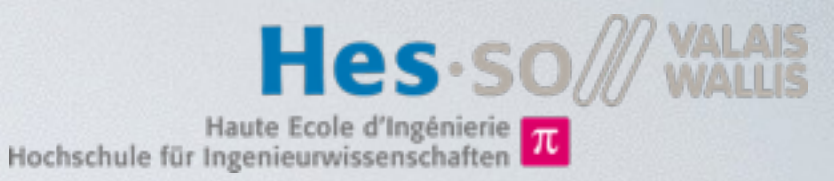

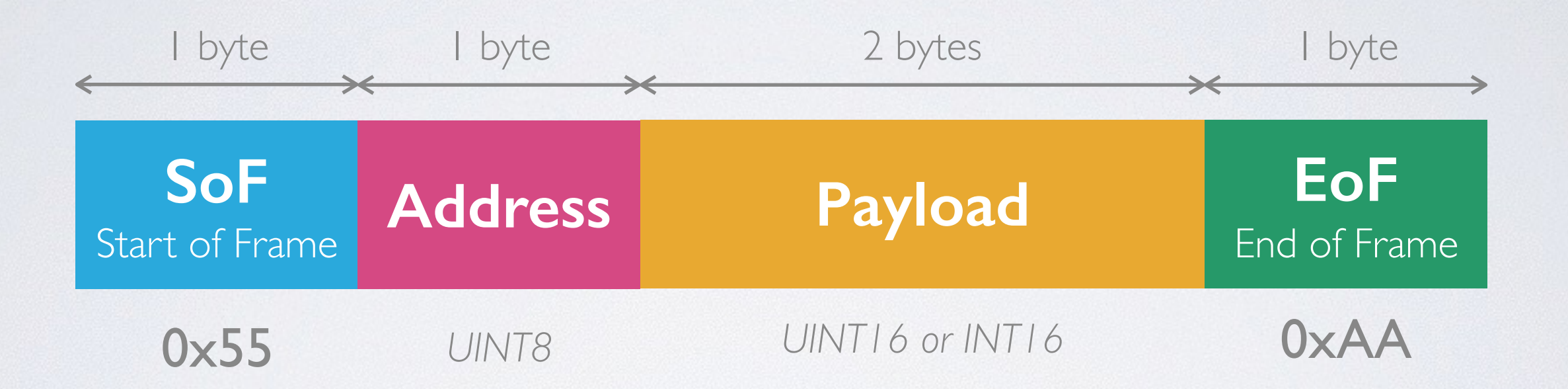

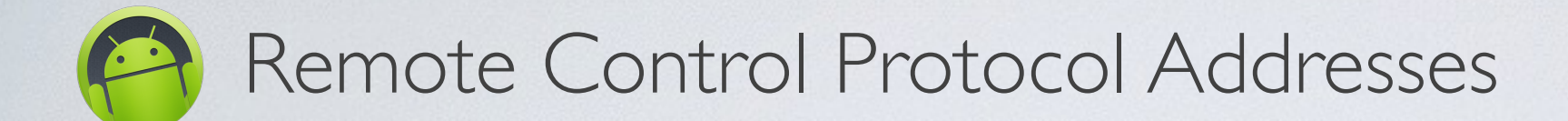

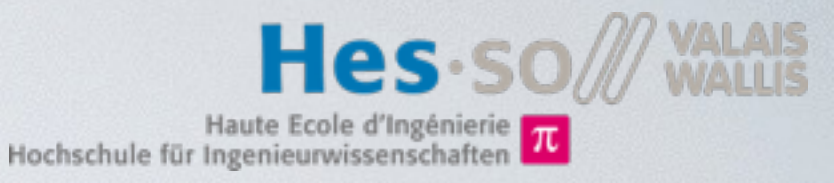

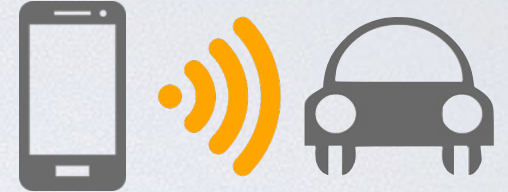

| Address | Туре     | Description                                                  |  |
|---------|----------|--------------------------------------------------------------|--|
| 0x00    | UINT I 6 | Drive motor PWM period.                                      |  |
| 0x01    | INT5     | Drive motor speed [-1515] (negative=backwards).              |  |
| 0x02    | UINT I 6 | Steering motor step period (speed proportional to 1/period). |  |
| 0x03    | UINT I 6 | Steering position set point.                                 |  |
| 0x04    | UINT5    | Steering end switch address.                                 |  |
| 0x05    | UINT5    | Hardware settings (Enumeration mask).                        |  |
| 0x06    | UINT4    | LED control.                                                 |  |
| 0x15    | UINT I 6 | Update interval (from kart to phone) in ms.                  |  |

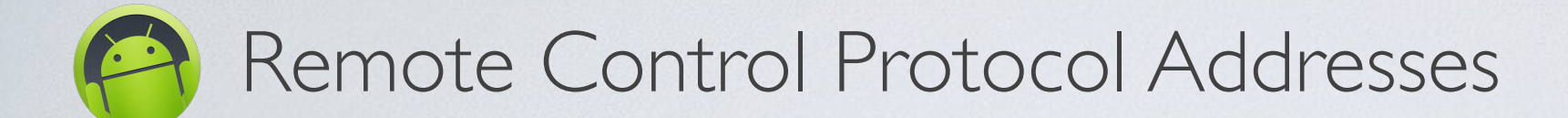

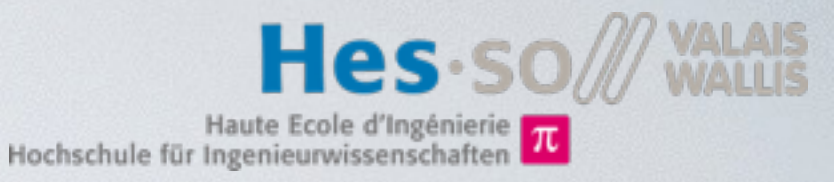

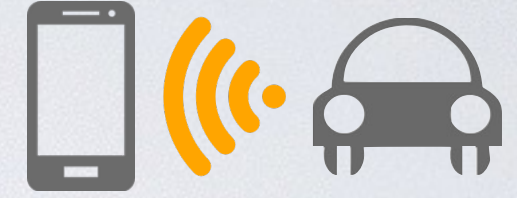

| Address | Туре     | Description                                    |  |  |
|---------|----------|------------------------------------------------|--|--|
| 0x00    | UINT I 6 | Hall sensor I speed count.                     |  |  |
| 0x01    | UINT I 6 | Hall sensor 2 speed count.                     |  |  |
| 0x02    | UINTI    | Steering angle reached (I=reached, 0=busy).    |  |  |
| 0x03    | UINT I 6 | Actual steering position.                      |  |  |
| 0x04    | UINTI    | Steering end contact state (0=contact closed). |  |  |
| 0x05    | UINT I 6 | ADC value of battery voltage level.            |  |  |
| 0x06    | UINT I 6 | Distance (Ultrasonic sensor)                   |  |  |
| 80x0    | UINT I 6 | Proximity I (IR sensor)                        |  |  |
| 0x09    | UINT I 6 | Proximity 2 (IR sensor)                        |  |  |
| 0x0A    | UINT I 6 | Proximity 3 (IR sensor)                        |  |  |
| 0x0B    | UINT I 6 | Proximity 4 (IR sensor)                        |  |  |
| 0x0C    | UINT I 6 | Ambient Light I (IR sensor)                    |  |  |
| 0x0D    | UINT I 6 | Ambient Light 2 (IR sensor)                    |  |  |
| 0x0E    | UINT I 6 | Ambient Light 3 (IR sensor)                    |  |  |
| 0c0F    | UINT I 6 | Ambient Light 4 (IR sensor)                    |  |  |

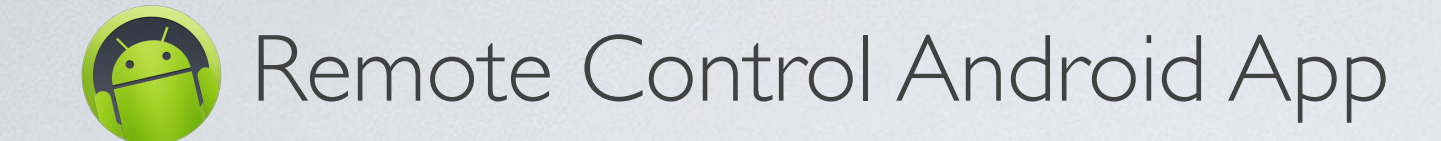

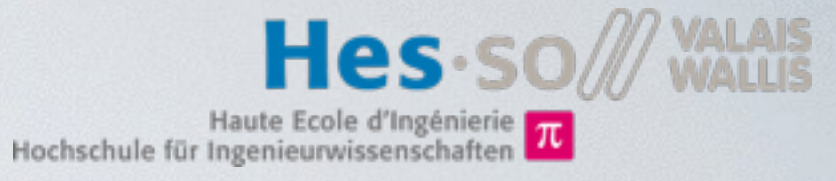

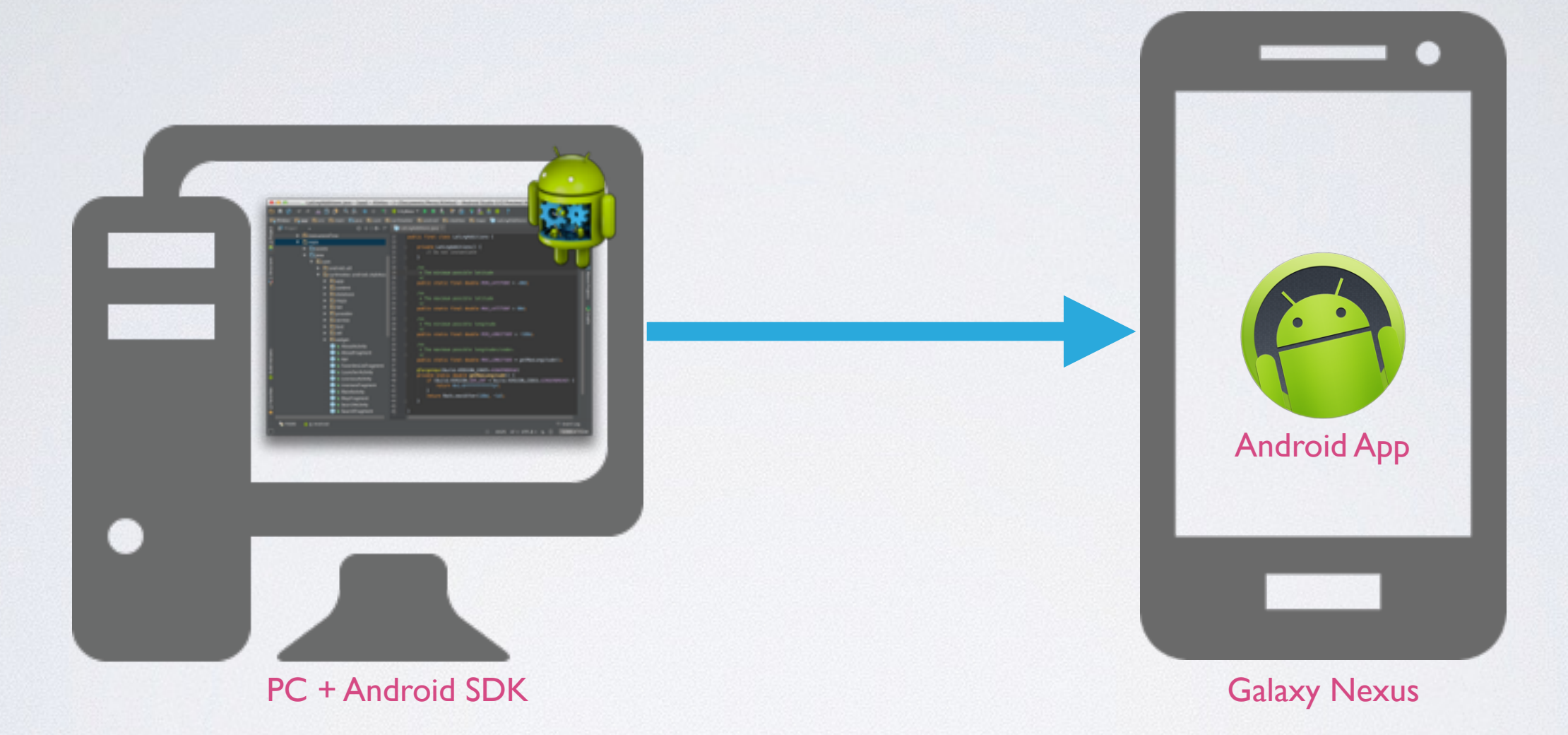

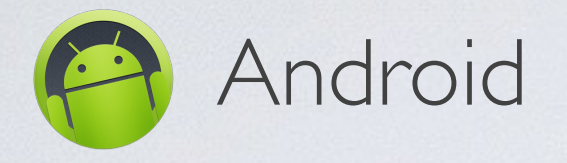

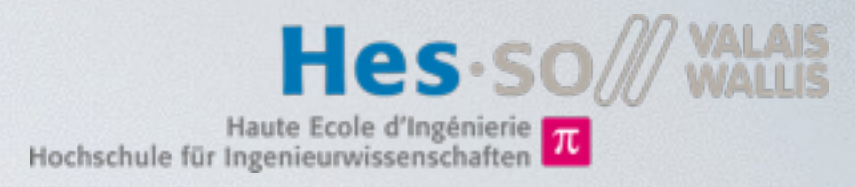

- Mobile Operating System developed by Alphabet (Google).
- Abstracts hardware from different manufacturers to a common API
- Applications are written in Java and run on a Virtual Machine (Dalvik or ART)
- Android is open source, based on Linux.
- The SDK & Android Studio (based on Intellij IDEA) are free to use and allow everyone to build applications for Android.

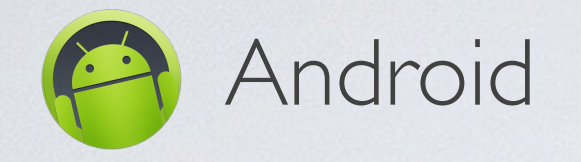

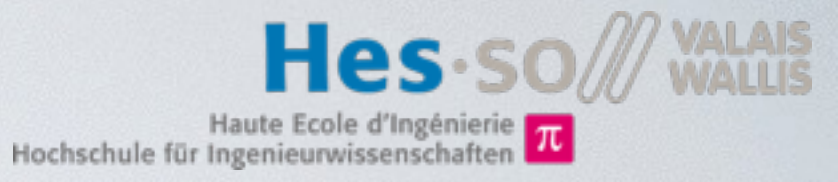

• An Android application has a lifecycle.

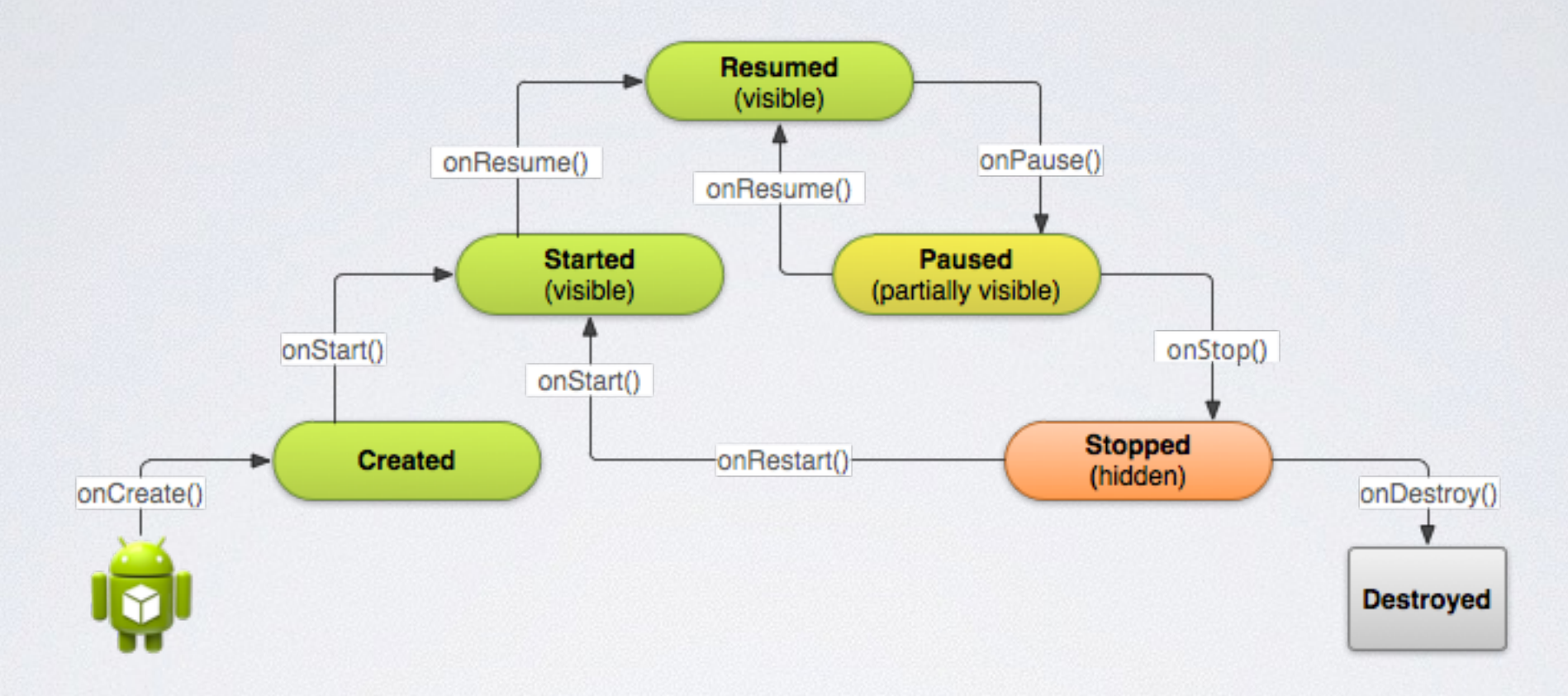

- UI layouts can be designed using an editor integrated into Android Studio.
  - Layouts are serialized into XML files.
  - These Layouts can be loaded from code.

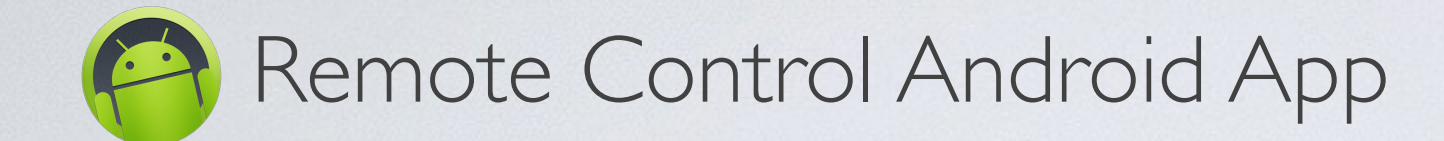

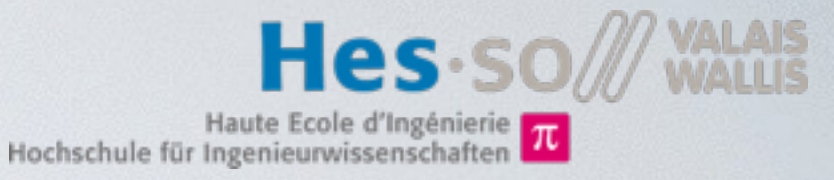

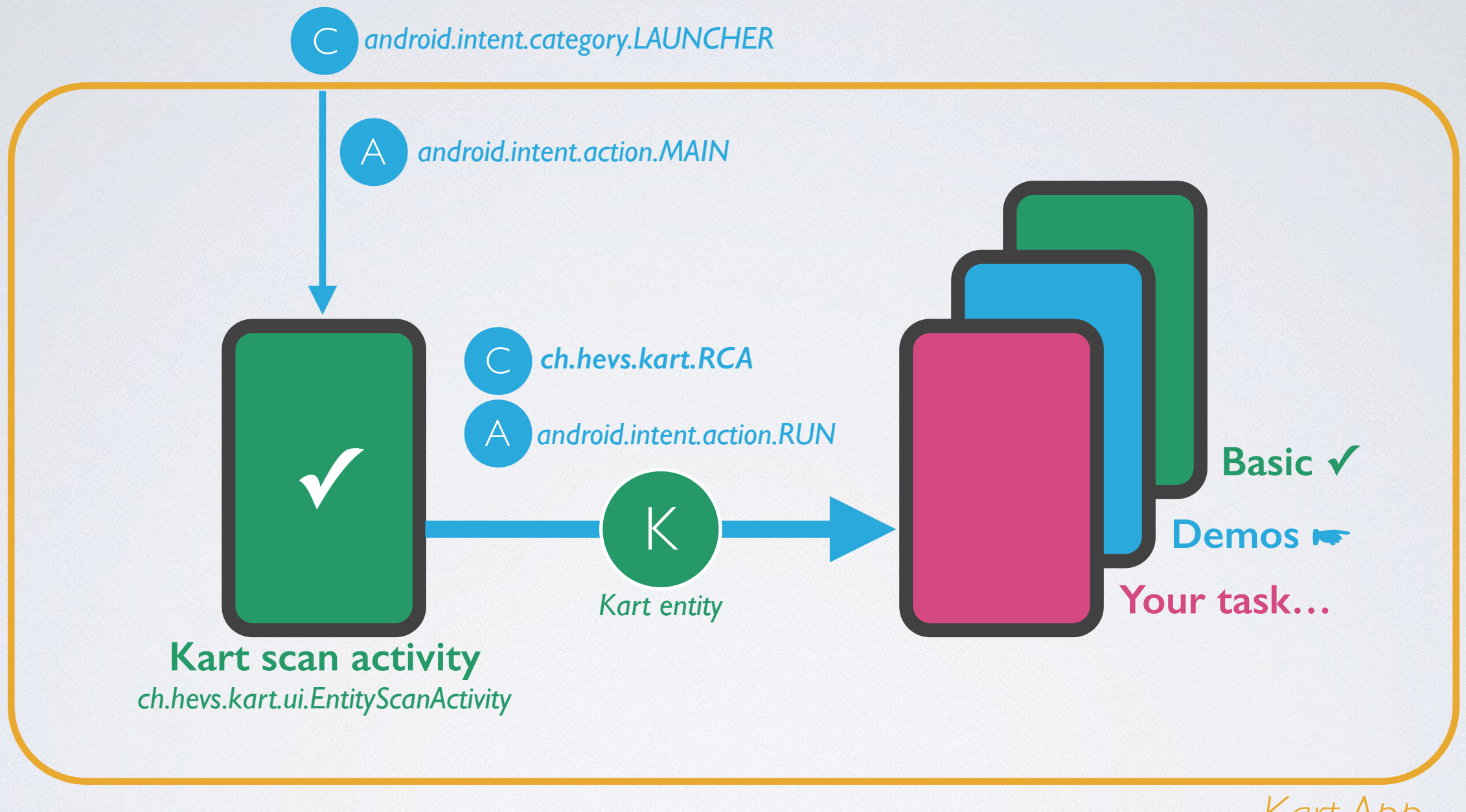

Kart App

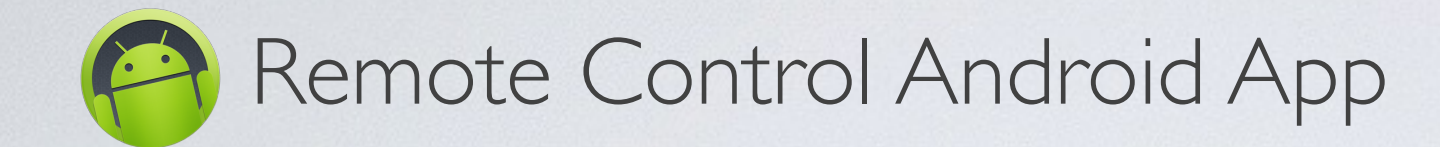

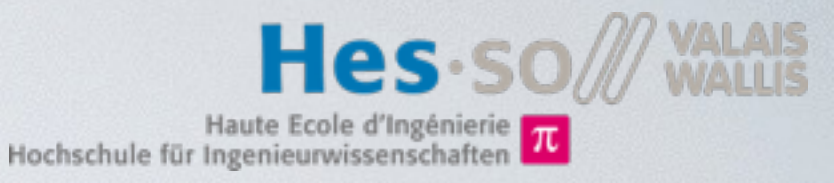

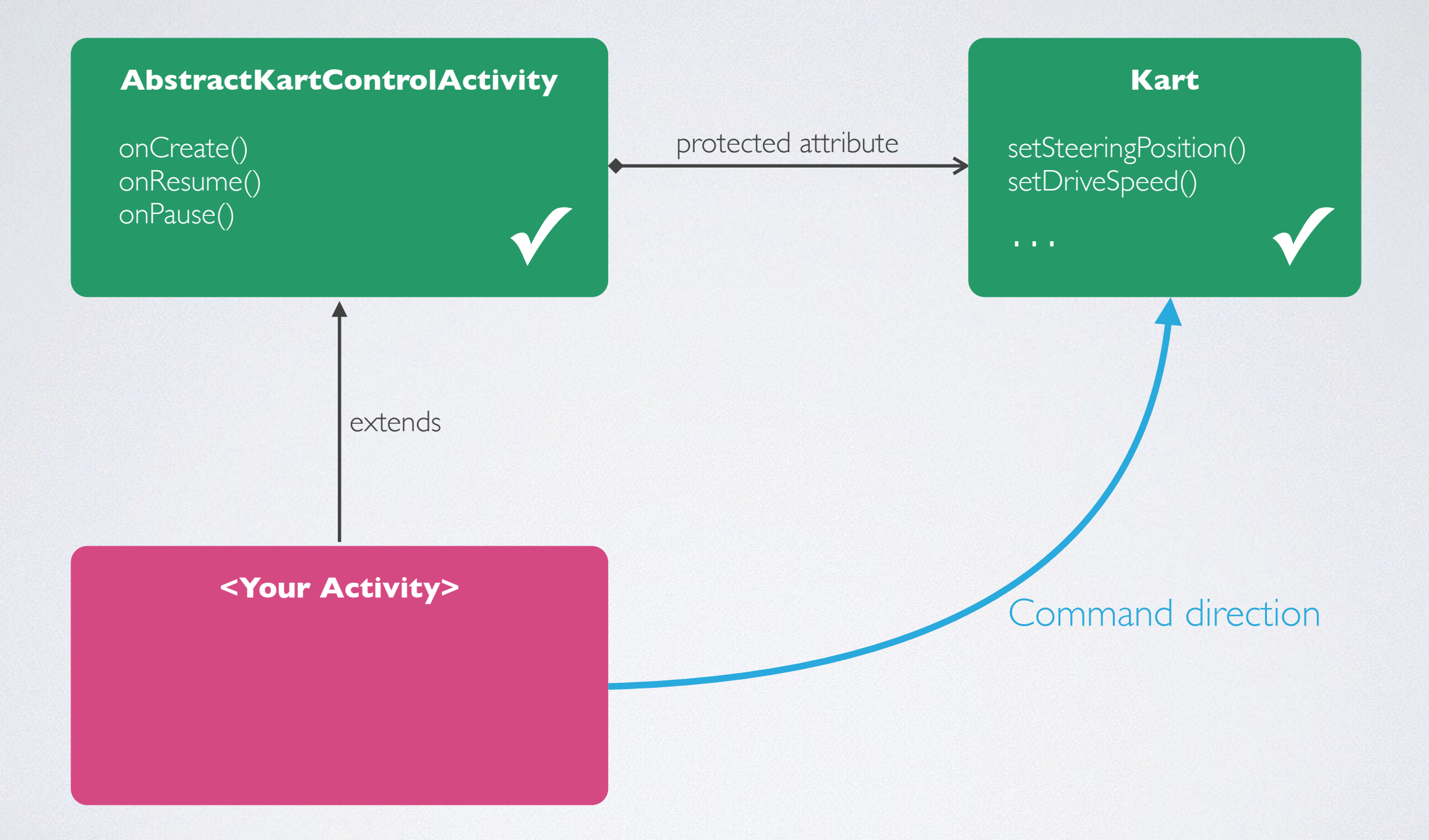

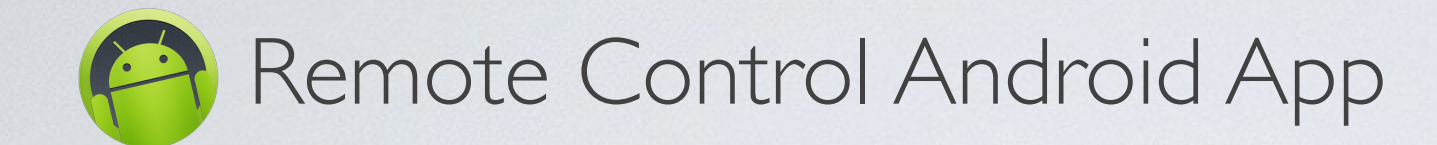

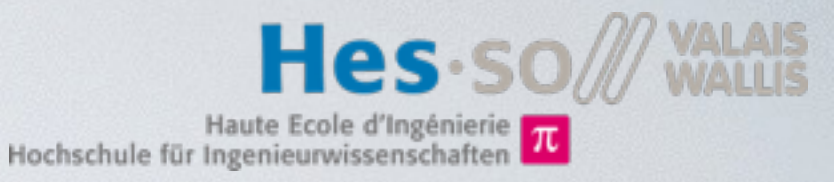

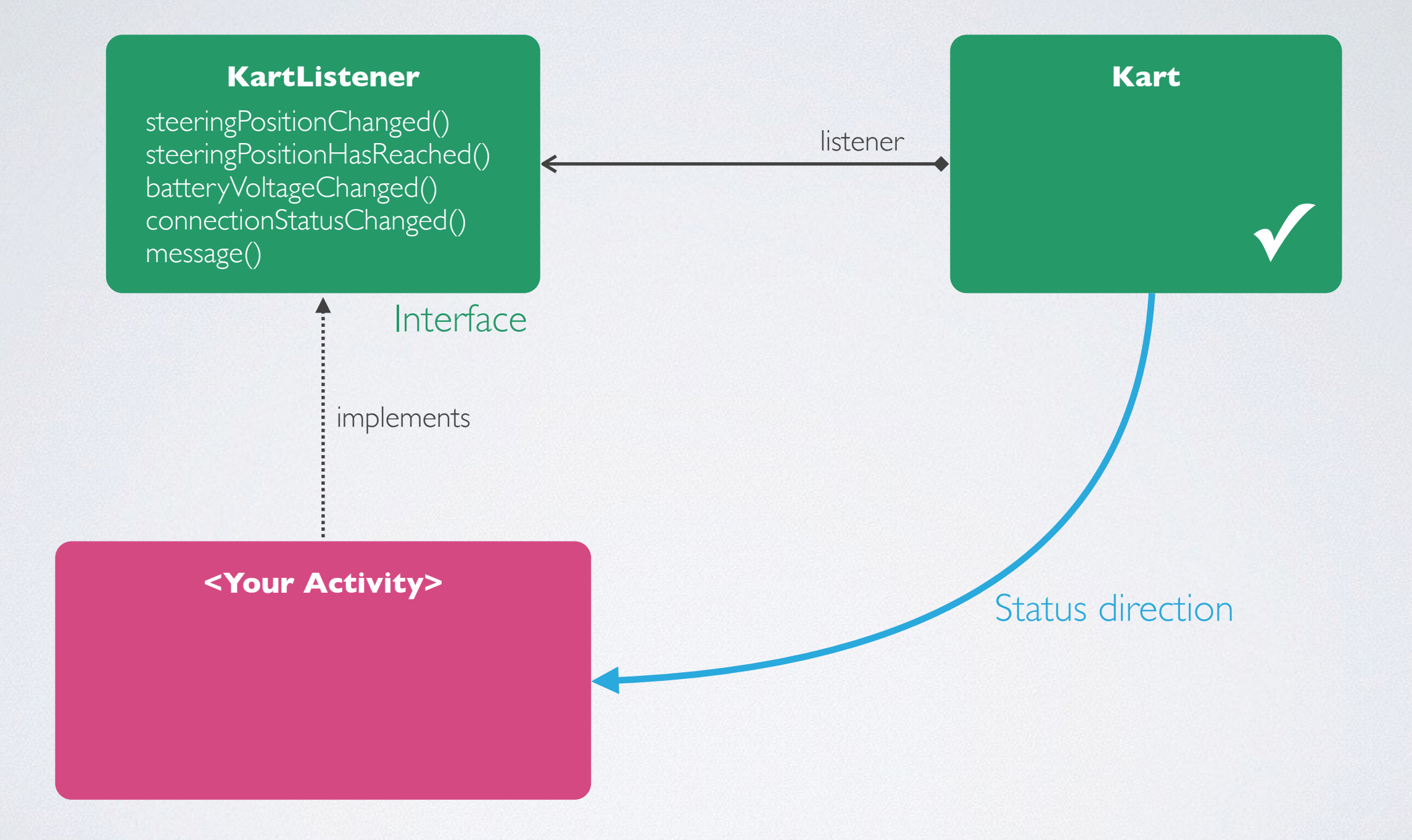

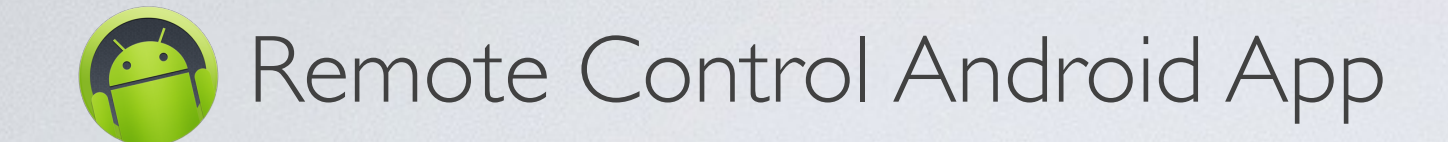

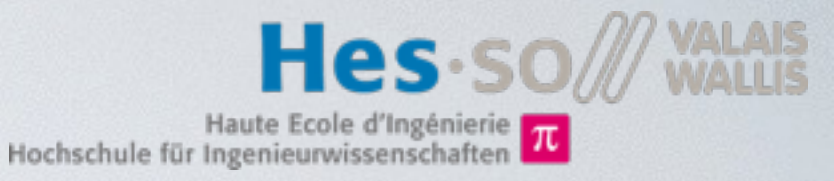

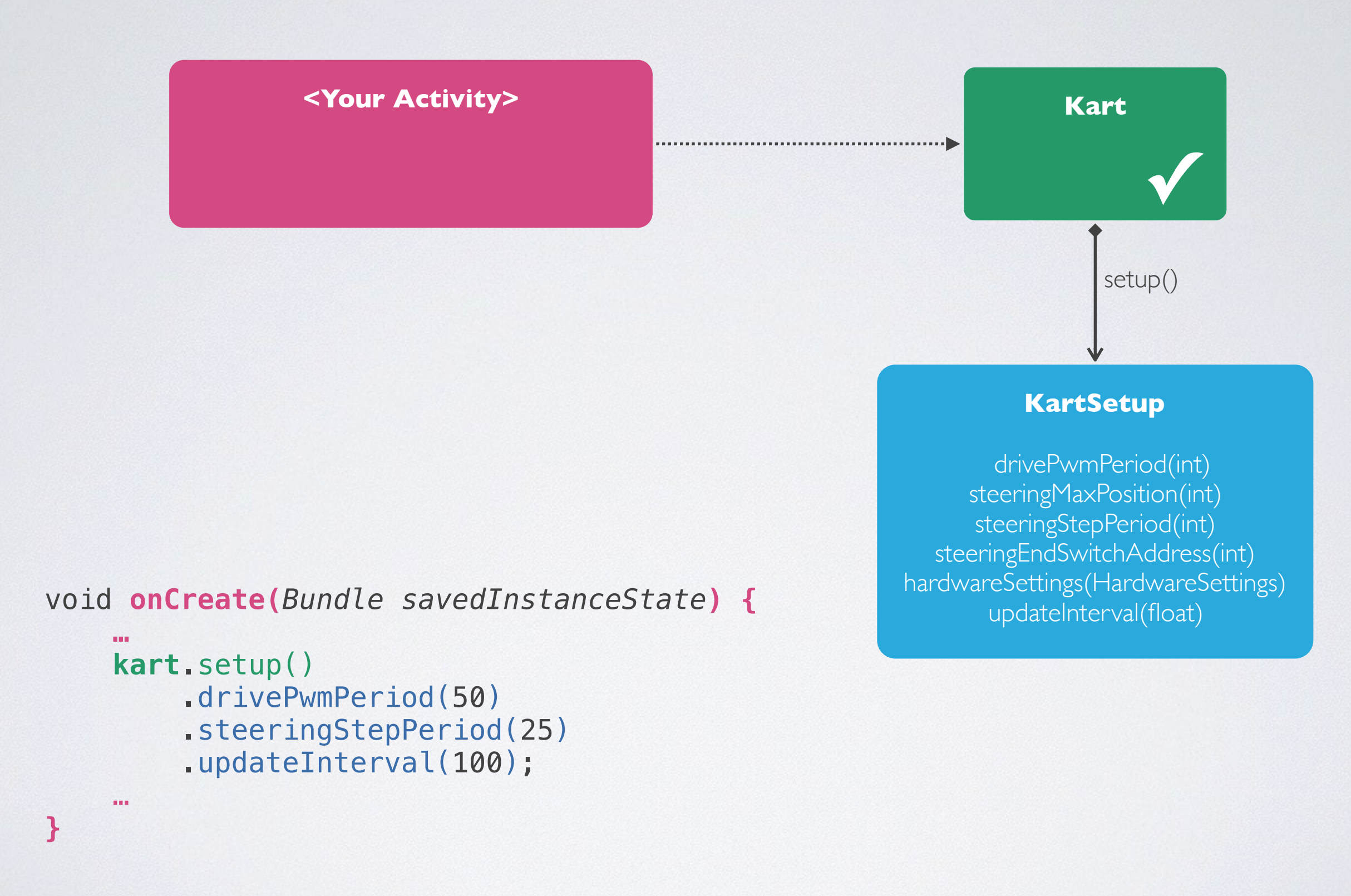

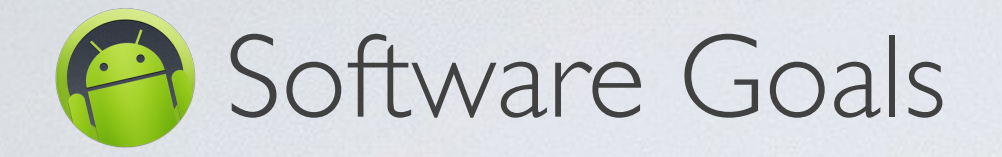

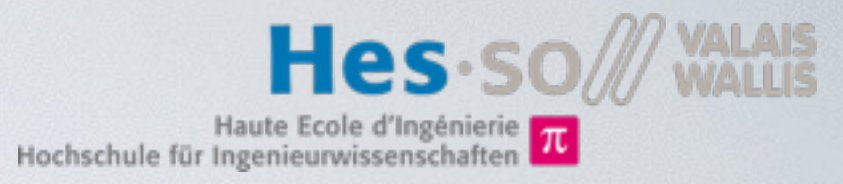

## Slider control

- Direction
- Speed

### • Progress Bar status

- Battery level
- Steering position
- Accelerometer (Orientation) control
  - Button to enable orientation control
  - Device orientation controls sliders or kart

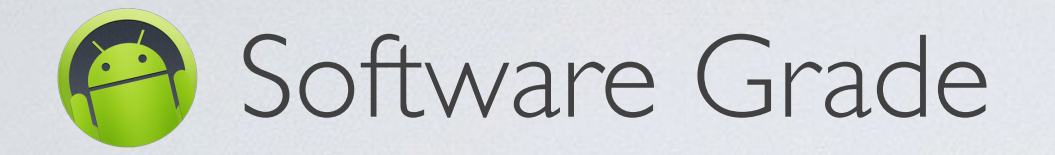

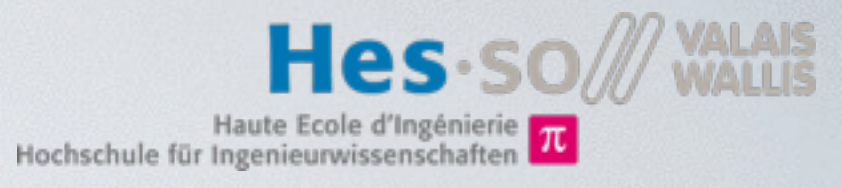

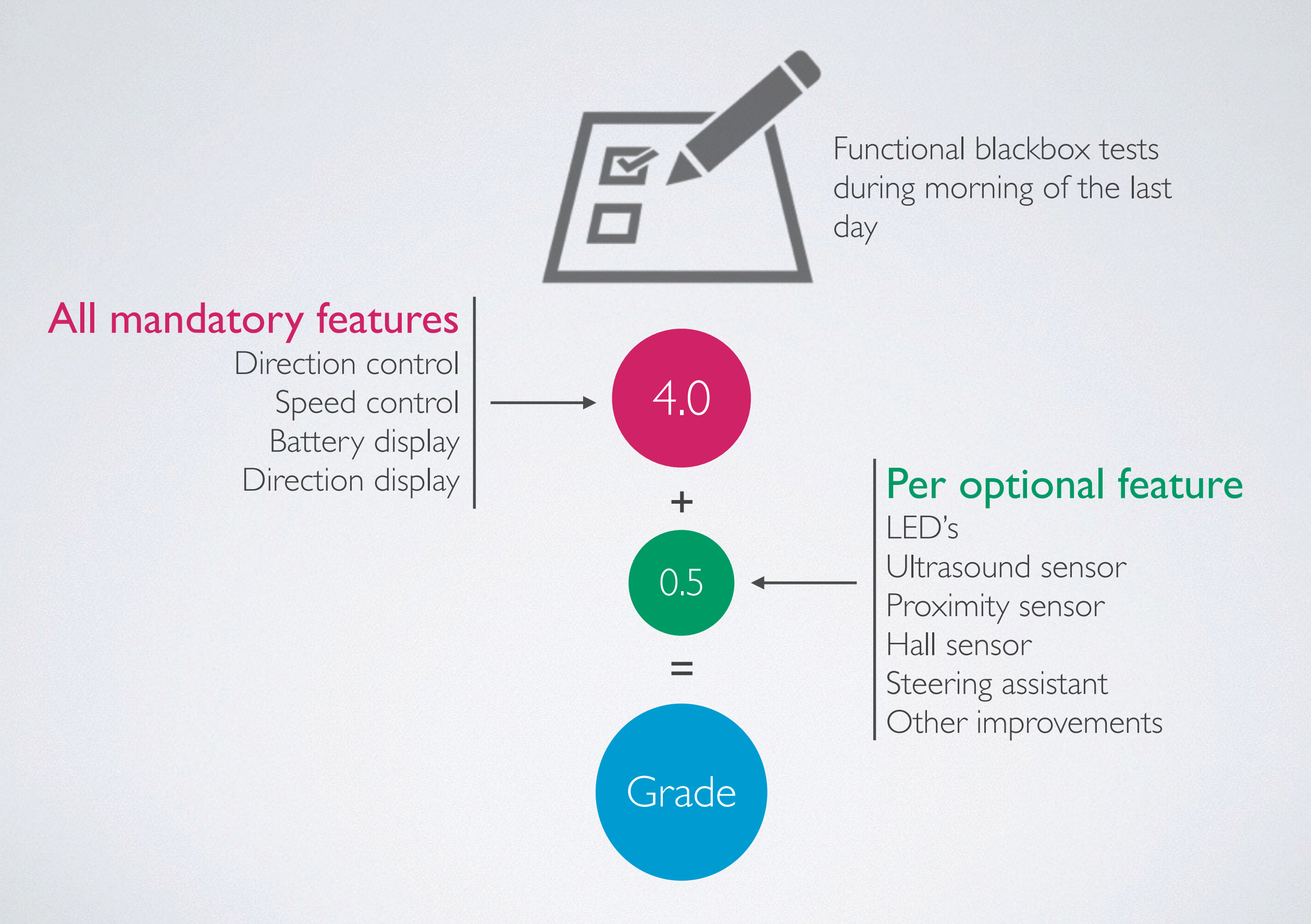

![](_page_26_Picture_0.jpeg)

![](_page_26_Picture_1.jpeg)

| 0        | 😑 \ominus 📄 LatLngAdditions.java - [app] - AVelov                                                                                                    | / - [~/Doc | uments/Perso/AVelov] – Android Studio (I/O Preview) AI-130.716844                                            | H.M.  |  |  |  |  |  |  |
|----------|----------------------------------------------------------------------------------------------------|------------|----------------------------------------------------------------------------------------------------|-------|--|--|--|--|--|--|
| ь        | 🖿 🖩 💋 🛩 🚈 🔏 🗊 🟥 🔍 🙊 💠 🕂 🐠 CityBikes 🕶 🕨 🌺 🧏 🌮 🖽 😵 🖳 📅 🚸 🤶                                                                                                    |            |                                                                                                    |       |  |  |  |  |  |  |
|          | 🕞 AVelov 🕞 app 🕒 src 🗁 main 🗁 java 🕞 com 🕞 cyrilmottier 🕞 android 🕞 citybikes 💽 maps 🔞 LatLngAdditions                                                                                                    |            |                                                                                                    |       |  |  |  |  |  |  |
| t        | Project - ⊖ +   + - !*                                                                                                    | 🔁 LatLi    | ngAdditions.java ×                                                                                           |       |  |  |  |  |  |  |
| roje     | instrumentTest                                                                                                    | 12 1       | 12 public final class LatLngAdditions {<br>13                                                                |       |  |  |  |  |  |  |
| H        | 🔻 🖿 main                                                                                                    | 13         |                                                                                                    |       |  |  |  |  |  |  |
|          | assets                                                                                                    | 14 🖯       | <pre>private LatLngAdditions() {     // Do not instantiate</pre>                                             | nan   |  |  |  |  |  |  |
|          | 🔻 🗖 java                                                                                                    | 16         | }                                                                                                    | der   |  |  |  |  |  |  |
| tur      | ▼ 🗈 com                                                                                                    | 17         |                                                                                                    |       |  |  |  |  |  |  |
| Z: Struc | android.util                                                                                                    | 18 🖯       | /**<br>* The minimum possible latitude                                                                       | m     |  |  |  |  |  |  |
|          | v cyrilmottier.android.citybikes                                                                                                    | 20         | */                                                                                                    | Aave  |  |  |  |  |  |  |
| 7        | ► en app                                                                                                    | 21         | <pre>public static final double MIN_LATITUDE = -90d;</pre>                                                   | n P   |  |  |  |  |  |  |
|          | Content                                                                                                    | 22         | / #0#                                                                                                    | - Oje |  |  |  |  |  |  |
|          | ► Tomaos                                                                                                    | 24         | * The maximum possible latitude                                                                              | ts    |  |  |  |  |  |  |
|          | Interview Provide Automatic Automatic Autom | 25 O       | */                                                                                                    |       |  |  |  |  |  |  |
|          | provider                                                                                                    | 27         | public static finat double how_childbe = sou,                                                                | S I   |  |  |  |  |  |  |
|          | En service                                                                                                    | 28 👳       | /**                                                                                                    | a     |  |  |  |  |  |  |
|          | 🕨 🛅 text                                                                                                    | 29<br>30 A | * The minimum possible longitude<br>*/                                                                       |       |  |  |  |  |  |  |
|          | 🕨 🖬 util                                                                                                    | 31         | <pre>public static final double MIN_LONGITUDE = -180d;</pre>                                                 |       |  |  |  |  |  |  |
|          | widget                                                                                                    | 32         |                                                                                                    |       |  |  |  |  |  |  |
| N        | G a AboutActivity                                                                                                    | 34         | <pre>/**  * The maximum possible longitude.</pre>                                                            |       |  |  |  |  |  |  |
| riant    | G & AboutFragment                                                                                                    | 35 🖨       | */                                                                                                    |       |  |  |  |  |  |  |
| Var      | 😉 'a Api                                                                                                    | 36         | <pre>public static final double MAX_LONGITUDE = getMaxLongitude();</pre>                                     |       |  |  |  |  |  |  |
| nild     | a hauncharáctivity                                                                                                    | 38         | <pre>@TargetApi(Build.VERSION_CODES.GINGERBREAD)</pre>                                                       |       |  |  |  |  |  |  |
| -        | a LicensesActivity                                                                                                    | 39 👳       | <pre>private static double getMaxLongitude() {</pre>                                                         |       |  |  |  |  |  |  |
|          | G & LicensesFragment                                                                                                    | 40         | <pre>if (Build.VERSION.SDK_INT &lt; Build.VERSION_CODES.GINGERBREAD) {     return 0x1.67ffffffffffff7;</pre> |       |  |  |  |  |  |  |
| ites     | C & MainActivity                                                                                                    | 42         | }                                                                                                    |       |  |  |  |  |  |  |
| Nor      | 💿 🙃 MapFragment                                                                                                    | 43         | return Math.nextAfter(180d, -1d);                                                                            |       |  |  |  |  |  |  |
| S. F.    | G & SearchActivity                                                                                                    | 45         | 1                                                                                                    |       |  |  |  |  |  |  |
| *        | C & SearchFragment                                                                                                    | 46 ]       |                                                                                                    |       |  |  |  |  |  |  |
|          | D TODO Standraid                                                                                                    |            |                                                                                                    |       |  |  |  |  |  |  |
|          | TODO 🍿 <u>6</u> : Android                                                                                                    |            | Event Log                                                                                                    |       |  |  |  |  |  |  |
|          |                                                                                                    |            | 19:25 LF + UTF-8 + 16 1 328M of 71                                                                           | 1M    |  |  |  |  |  |  |

![](_page_27_Picture_0.jpeg)

![](_page_27_Picture_1.jpeg)

## Download the Kart project template from the wiki Extract the archive to the local disk Open the extracted folder in Android Studio

![](_page_27_Picture_3.jpeg)

![](_page_28_Picture_0.jpeg)

![](_page_28_Picture_1.jpeg)

- Connect Phone to PC's USB port
- Power on the phone
- Use default configurations during setup wizard
- Enable developer mode: Go to Settings > About Phone and press 7 times on ,,Build Number''
- Enable USB debugging: Go to Settings > Developer options and check ,,USB debugging''
- Install and start your Android application:
  - In Android Studio, press green play button and select Galaxy Nexus phone in the list.
  - On the phone, answer yes to allow USB debugging in popup.
  - Now your application should be running on the phone.

![](_page_28_Picture_11.jpeg)

![](_page_29_Picture_0.jpeg)

![](_page_29_Picture_1.jpeg)

# Download **Kart.apk** from: <u>http://wiki.hevs.ch/fsi/index.php5/Kart</u>

#### Install it using the **adb** command line tool:

or much simpler:

Point your browser to: <u>bit.ly/kart-app</u>, download the app select it and follow the instructions to install the app.

![](_page_30_Picture_0.jpeg)

![](_page_30_Picture_1.jpeg)

![](_page_30_Picture_2.jpeg)

- You find all information needed here:
  - Your copy of the kart project documentation and tasks document
  - Kart wiki: <u>http://wiki.hevs.ch/fsi/index.php5/Kart</u>
  - Kart project JavaDoc: <u>http://kart.vlegit.hevs.ch</u>
  - Android: <a href="https://developer.android.com/index.html">https://developer.android.com/index.html</a>

Ask us, we kindly like to help you!

![](_page_31_Picture_0.jpeg)

![](_page_31_Picture_1.jpeg)

You need to pair with your kart before it will be listed by the Kart app

Open "Settings"

Go to "Bluetooth"

Select your kart in "Available Devices"

![](_page_31_Picture_6.jpeg)

![](_page_32_Picture_0.jpeg)

![](_page_32_Picture_1.jpeg)

If you add infinite loops to the main thread, your application will crash!

// Blink a led
try {
 while (true) {
 kart.setLed(0, true);
 Thread.sleep(500);
 kart.setLed(0, false);
 Thread.sleep(500);
 }
}

} catch (InterruptedException e) {
 e.printStackTrace();
}

![](_page_32_Picture_5.jpeg)

![](_page_33_Picture_0.jpeg)

![](_page_33_Picture_1.jpeg)

Inside your Activity, add the attribute:

![](_page_33_Figure_3.jpeg)

Later you can start the timer using:

ledBlinker.schedulePeriodically(500);

You can stop the timer with:

```
ledBlinker.stop();
```

Documentation:

http://kart.vlegit.hevs.ch/ch/hevs/utils/Timer.html

# Tipp #5: Doing something later

![](_page_34_Picture_1.jpeg)

![](_page_34_Figure_2.jpeg)

This code snippet will turn the LED 0 on after 5 seconds.

Documentation:

http://kart.vlegit.hevs.ch/ch/hevs/utils/Timer.html

![](_page_35_Picture_0.jpeg)

![](_page_35_Picture_1.jpeg)

Animation animation = Animation.Builder(kart)
 .ledOn(0).ledOff(1).wait(100)
 .ledOff(0).ledOn(1).wait(100)
 .build();
animation.loop();

The animation will turn LED 0 on and LED 1 off, then wait for 0.1s. Next it will turn LED 0 off and LED 1 on and then wait again for 0.1s. The animation is looped until the method **cancel()** is called...

Documentation:

http://kart.vlegit.hevs.ch/ch/hevs/utils/Animation.html http://kart.vlegit.hevs.ch/ch/hevs/utils/Animation.Builder.html